## How to Correct a Certified Effort Report

- Only the assigned certifier can modify certified effort. Reports should be modified only to correct errors or omissions.
- 1. Log In to ERS

Go tohttps://ers.northwestern.eduand login with your NetID

is also required.

 If you need help with NetID, MFA, or VPN, please contact distante western IT Service Deskat consultant@northwestern.ed@r 847491-3457.

| North            |               |  |  |
|------------------|---------------|--|--|
|                  |               |  |  |
| User ID Password | Announcements |  |  |
| Need Help?       | ,             |  |  |

Use Search Employee Effort Forms to Display List of Effort Reports
 In Search Employee Effort Forms on the page, type in the employee name (Last, First) or
 emplID to display a list of that employee's effort reports.

| Northwestern  | " " " " " " " " " " " " " " " " " " " | Hemo OEM Broßie Lagaville |
|---------------|---------------------------------------|---------------------------|
| Johnson, Jack |                                       |                           |
|               |                                       |                           |
|               |                                       |                           |
|               |                                       |                           |
|               |                                       |                           |
|               |                                       |                           |
|               |                                       |                           |
|               |                                       |                           |

- 3. Click "Modify" by the Report You Need to Correct
  - The Modify option will not display if the reporting period has been Archived, or your administrator has post reviewed the report.
  - If the Modifyoption is not displayed for a quarter that you need to correct, please notify your administrator.

- 4. Scroll to the bottom of the screen, click "Make Changes" Button
  - After clicking "Modify" in Search E

7. Logout or Return to Home Pag